给WindowsVista系统加入一键还原功能 PDF转换可能丢失图 片或格式,建议阅读原文

https://www.100test.com/kao\_ti2020/267/2021\_2022\_E7\_BB\_99W indows c100 267398.htm 很多朋友都喜欢用《还原精灵》、《 一键Ghost》等一键还原软件,这样在系统遇到故障的时候就 可以快速还原。不过这些软件在Vista中却无法使用,因 为Vista采用了全新的启动方式。其实只要稍加动手,我们可 以手动为Vista添加"一键还原"启动菜单。这里以预装Vista 单系统的品牌机为例说说如何添加这个功能。另外,对于XP Vista双系统的用户,原来安装在Windows XP中的还原软件 在XP下仍然可以使用。 小知识: Vista和Windows XP/2000的 引导区别。Windows XP/2000/2003引导时是首先读取Boot Sector后加载NTLDR(引导文件,用来解析Boot.ini文件),然后 开始普通的Windows加载,通过Boot.ini加载启动菜单进入不 同的系统。 而Windows Vista 引入了全新的Boot Manager(启动 管理器)和Boot Configuration Data(BCD,引导文件)的概念。 系统引导顺序变成POST (系统自检) BIOS读取MBR 找到硬 盘分区表中Active的分区 读取Boot Sector 加载BOOTMGR (Boot Manager), Boot Manager读取BCD信息然后列出启动菜 单,接着BOOTMGR将控制权交给Vista系统目录下 的Winload.exe,然后启动系统,并开始核心加载。如果是XP Vista双系统,加载BOOTMGR后把控制权交给Ntldr加载,然 后启动XP。方法一:给Vista装一个虚拟软驱一键还原条件: 电脑至少有一个FAT32的分区、已经用过Ghost备份了Vista的 系统镜像beifen.gho一键还原工具:Ghost Vfloppy一键还原是 借助Ghost的批处理在DOS下完成还原操作,在Vista下无法安

装DOS,我们可以通过Vfloppy安装虚拟软驱使用DOS。第一步:由于Vfloppy添加虚拟启动要通过Boot.ini加载,Vista下没有该文件,我们要手工建立这个文件。启动记事本输入下列代码,然后保存为boot.ini,放置在C:\。[boot loader] timeout=6 default=multi(0)disk(0)rdisk(0)partition(1)\windows [operating systems]

multi(0)disk(0)rdisk(0)partition(1)\windows="windows xp professional"/NOEXECUTE=OPTIN/FASTDETECT 第二步: 同上,启动记事本输入下列代码保存为hf.bat批处理文件,放 置在FAT32分区如D盘下,用于自动恢复系统: C:\ghost.exe -clone,mode=pload,src=C:\beifen.gho:1,dst=1:1 -sure -rb 命令的 意思是运行D盘下的ghost.exe,把D盘下的beifen.gho恢复到第 一分区(C盘),这里需要先使用Ghost将系统备份

到d:\beifen.gho,同时要把Ghost.exe先放置在d:\下。注意:由 于Vista安装分区C盘为NTFS,DOS下D的盘符就是C:,这里 一定要注意批处理命令中盘符的书写。第三步:下载Vfloppy 后将其解压到d:\,

到http://zj.onlinedown.net/down/winima70.exe下载Winlamge, 然后使用Winlamge打开Vfloppy的"BOOTDISK.img"文件, 在Winlamge窗口将AUTOEXEC.BAT拖到d:\并保存。第四步 :用记事本打开"d:\AUTOEXEC.BAT",找到"echo The diagnostic tools were successfully loaded to drive %RAMD%."这 行,在"echo."下添加下面一行内容(如图1):call c:\hf.bat 命 令的意思是启动到DOS\后,调用上面制作的批处理恢复系统 ,编辑完成后将文件拖回Winlamge窗口的"BOOTDISK.img "替换原文件。100Test下载频道开通,各类考试题目直接下

## 载。详细请访问 www.100test.com